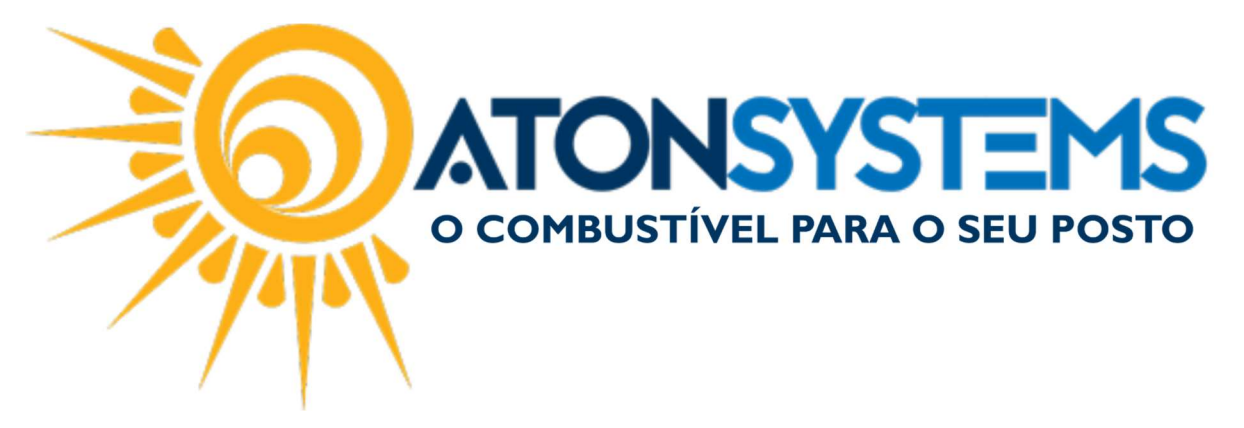

## Portal de Ajuda Manual do Usuário - Ferramentas Cód. – RETFER01 Revisão – 07/02/2017

Introdução Como acessar o portal de ajuda.

Procedimento

Passo 1 – No menu principal na aba "FERRAMENTAS" entre em "Manuais do usuário".

| Pes      | quisar (CTI | રા +Q) 🔍                                 | Ŧ                   | Sis        | stema Aton (AME    | HENTE DE DI | ESENVOLVIMEN | TO) VERSÃO 3.7  | 5.0         | - 8 ×      |
|----------|-------------|------------------------------------------|---------------------|------------|--------------------|-------------|--------------|-----------------|-------------|------------|
|          | Combu       | ustível Produto                          | Fechamento de caixa | Financeiro | Notas a prazo      | Fiscal      | Fidelidade   | Gerencial       | Ferramentas | $\diamond$ |
| Cadastro | grupos      | Configurar sistema<br>Configurar alertas | Configurar empresas | Trilha aud | ditoria<br>Importa | cão CAT52   | Arquivos EDI | Manuais do usu  | ário        |            |
| Cadastro | usuários    | Configurar tarefas agen                  | dadas               | Status re  | plicação           | 1,00 CH1 52 | Fila EMails  | Plandals do asa |             |            |
| Segura   | nça 🦼       | Confi                                    | guração             | . Relatór  | ios " Integ        | rações "    | Sistema 🚽    | Ajuda           | 4           |            |

## O portal de ajuda será aberto.

| Continicatios | Downloads      Manuais do Usuário | Solicitar cadadastro produto(s) | Solicitar atendimento |
|---------------|-----------------------------------|---------------------------------|-----------------------|
|               |                                   | NSYSTEN                         | 1S<br>DISTO           |
|               | Portal de                         | Ajuda                           |                       |
| Ammyy         | Portal de<br>Suporte              | Ajuda                           | o Telefônico          |

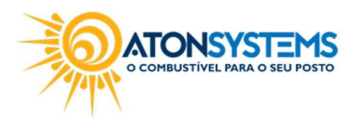

suporte@atonsistemas.com.br
(19) 2518-1814

1/2

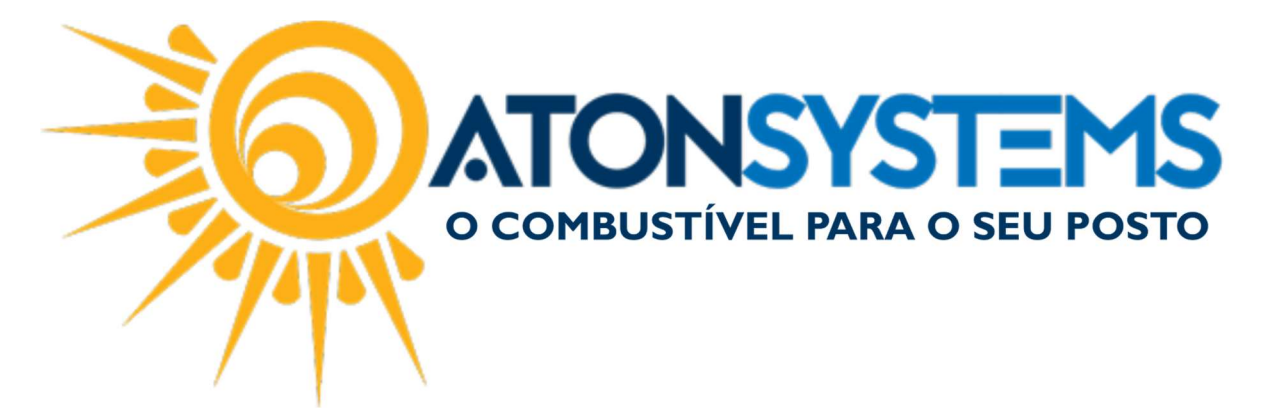

"Comunicados" - Comunicados para os clientes.

"Downloads" – Arquivos e aplicativos disponíveis para download.

"Manuais do Usuário" – Manuais de utilização do sistema.

"Solicitar Cadastro Produto(s)" – Solicitar cadastro de produto para seu sistema. <u>Observação: Mais informações consulte o manual "Solicitar Cadastro de</u> <u>Produto(s)".</u>

"Solicitar Atendimento" – Solicitar atendimento. Observação: Mais informações consulte o manual "Solicitar Atendimento".

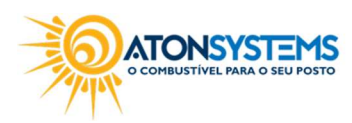